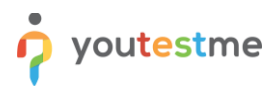

On your computer, click the Start Menu and select Control Panel.

### 2 Step 2

If using Windows XP, double-click the Mail icon.

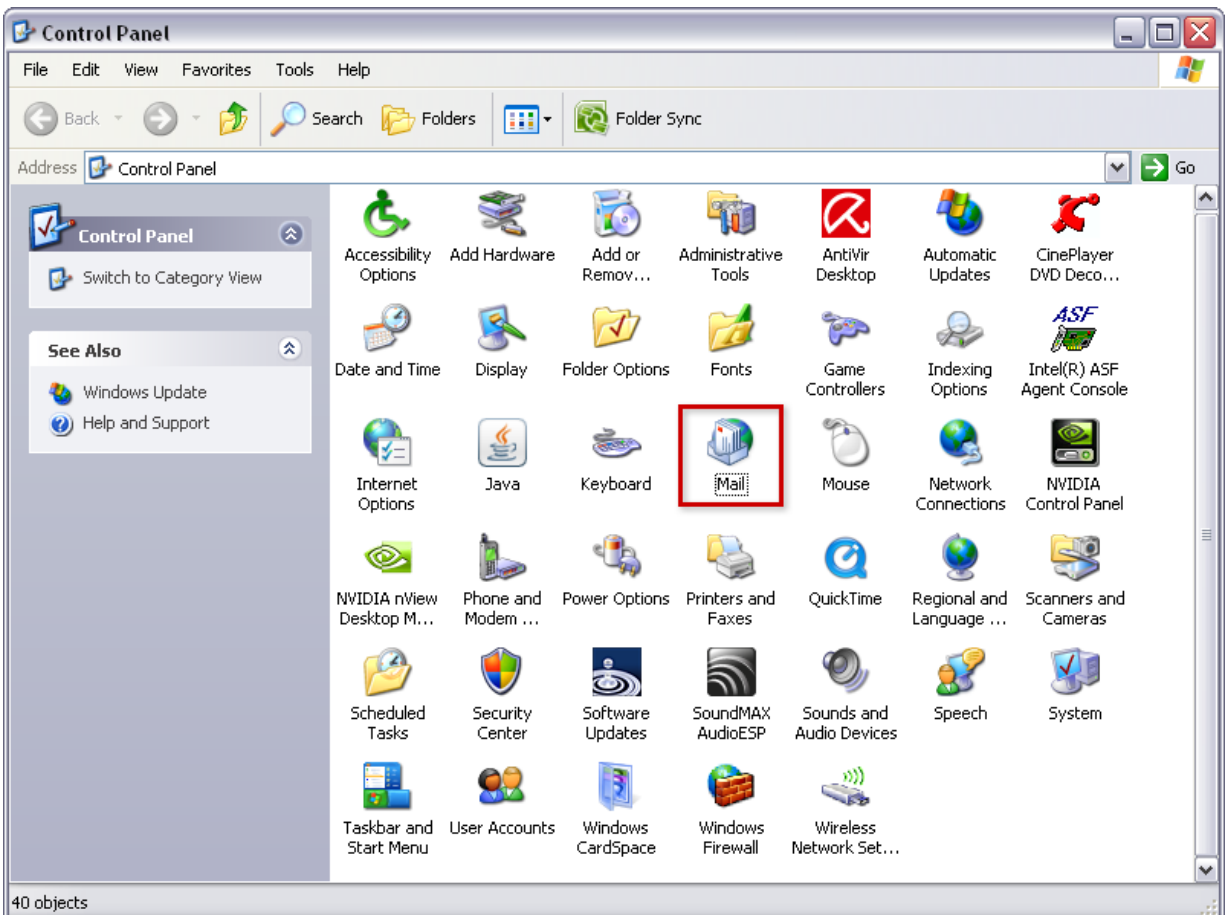

Open the Control Panel

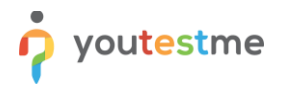

If using Windows Vista, Windows 7, or above, type Mail into the search box at the top-right of the Control Panel window to quickly find the Mail icon. Then, double-click it.

| Control Panel )                       | •      |          | <b>▼ </b> <sup>4</sup> 7 | mail | × |
|---------------------------------------|--------|----------|--------------------------|------|---|
| Control Danel Home                    | Name   | Category | _                        |      |   |
| Classic View                          | 🤍 Mail |          | )                        |      |   |
|                                       |        |          |                          |      |   |
|                                       |        |          |                          |      |   |
|                                       |        |          |                          |      |   |
|                                       |        |          |                          |      |   |
|                                       |        |          |                          |      |   |
|                                       |        |          |                          |      |   |
|                                       |        |          |                          |      |   |
|                                       |        |          |                          |      |   |
|                                       |        |          |                          |      |   |
|                                       |        |          |                          |      |   |
|                                       |        |          |                          |      |   |
|                                       |        |          |                          |      |   |
|                                       |        |          |                          |      |   |
|                                       |        |          |                          |      |   |
|                                       |        |          |                          |      |   |
|                                       |        |          |                          |      |   |
| 2199 J                                |        |          |                          |      |   |
| I I I I I I I I I I I I I I I I I I I |        |          |                          |      |   |

Click Mail

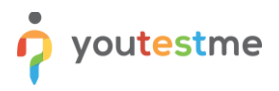

Click the Email Accounts button.

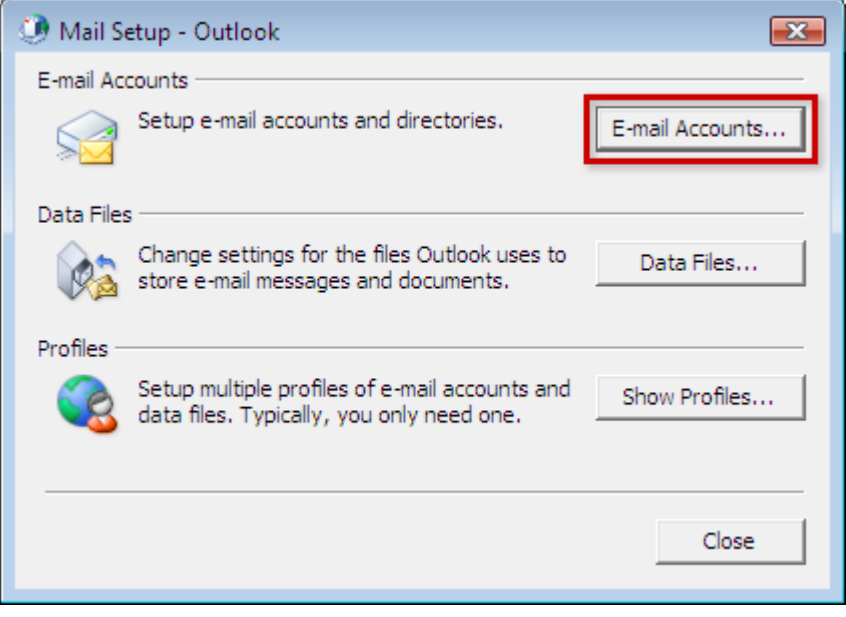

**Click Email Accounts** 

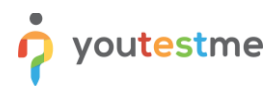

Under the Email tab, click the New button to add your 1&1 email account.

| Account Settings                                                                                        | × |
|----------------------------------------------------------------------------------------------------|---|
| E-mail Accounts<br>You can add or remove an account. You can select an account and change its settings. |   |
| E-mail Data Files RSS Feeds SharePoint Lists Internet Calendars Published Calendars Address Books       |   |
| New 🛠 Repair 🕋 Change 🔗 Set as Default 🗙 Remove 👚 🖶                                                     |   |
| Name Type                                                                                               |   |
|                                                                                                    |   |
|                                                                                                    |   |
|                                                                                                    |   |
|                                                                                                    |   |
|                                                                                                    |   |
|                                                                                                    |   |
|                                                                                                    |   |
|                                                                                                    |   |
|                                                                                                    |   |
| Close                                                                                                   | 2 |

**Click New** 

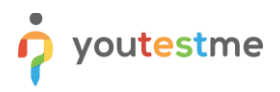

Select Manually configure server settings or additional server types and then click the Next button.

| Add New Account                          |                                                                 | <b>—</b>                |
|------------------------------------------|-----------------------------------------------------------------|-------------------------|
| Auto Account Setup<br>Connect to other s | <b>p</b><br>server types.                                       | $\overset{*}{\swarrow}$ |
| C E-mail Account                         |                                                                 |                         |
| Your Name;                               |                                                                 |                         |
|                                          | Example; Ellen Adams                                            |                         |
| E-mail Address:                          |                                                                 |                         |
|                                          | Example: ellen@contoso.com                                      |                         |
| Password:                                |                                                                 |                         |
| Retype Password;                         |                                                                 |                         |
|                                          | Type the password your Internet service provider has given you, |                         |
| 🔘 Text Messaging (S                      | 5M5)                                                            |                         |
| Manually configure                       | re server settings or additional server types                   |                         |
|                                          | < Back Next >                                                   | Cancel                  |

Select Manually configure

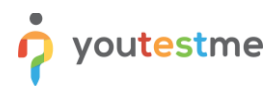

Select the POP or IMAP type of account and then click the Next button.

| 🕐 Add New A | Account                                                                                                    | ×    |
|-------------|----------------------------------------------------------------------------------------------------|------|
| Choose Ser  | ervice                                                                                                    | ×,   |
| ۲           | Internet E-mail<br>Connect to POP or IMAP server to send and receive e-mail messages.                                              |      |
| O           | Microsoft Exchange or compatible service<br>Connect and access e-mail messages, calendar, contacts, faxes and voice mail messages. |      |
| O           | Text Messaging (SMS)<br>Connect to a mobile messaging service.                                                                     |      |
| 0           | Other         Connect to a server type shown below.         Fax Mail Transport                                                     |      |
|             | < Back Next > Car                                                                                                    | ncel |

Select Internet Email

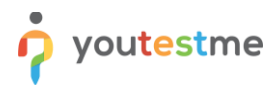

- Enter Your Name. This is the name that will appear when others receive your email.
- Enter your 1&1 (IONOS) email address.
- Make sure that IMAP is selected from the Account Type drop-down box.
- Enter imap.ionos.com as the Incoming mail server.
- Enter smtp.ionos.com as the Outgoing mail server (SMTP)
- Enter your full 1&1(IONOS) email address as the User Name
- Enter the email account's password.
- Check the box for Remember password if you do not want to enter your password every time you check or send mail from this account.
- Click the More Settings button.

| Add Account POP and IMAP Account Set | ttings                    | ×                                                                                                    |
|--------------------------------------|---------------------------|----------------------------------------------------------------------------------------------------|
| Enter the mail server setting        | ngs for your account.     | 12 million                                                                                                    |
| User Information                     |                           | Test Account Settings                                                                                                    |
| Your Name:                           | John Smith                | We recommend that you test your account to ensure that                                                                                                    |
| Email Address:                       | john.smith@youtestme.com  | the entries are conect.                                                                                                    |
| Server Information                   |                           | To the Associated Contribution of                                                                                                    |
| Account Type:                        | IMAP 🗸                    | lest Account Settings                                                                                                    |
| Incoming mail server:                | imap.1and1.com            | <ul> <li>Automatically test account settings when Next<br/>is clicked</li> </ul>                                                                                                    |
| Outgoing mail server (SMTP):         | smtp.1and1.com            |                                                                                                    |
| Logon Information                    |                           |                                                                                                    |
| User Name:                           | john.smith@youtestme.com  |                                                                                                    |
| Password:                            | ******                    | Mail to keep offline: All                                                                                                    |
| Re                                   | emember password          | <ul> <li>A state of the state of the sta</li></ul> |
| Require logon using Secur<br>(SPA)   | e Password Authentication | More Settings                                                                                                    |
|                                      |                           | < Back Next > Cancel                                                                                                    |

Enter the appropriate information and click More Settings

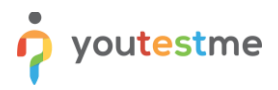

Select the Outgoing Server tab from the top of the new window that opens.

| Internet E-mail Settings                                                                                    |   |
|----------------------------------------------------------------------------------------------------|---|
| General Outgoing Server Advanced                                                                            |   |
| Mail Account                                                                                                |   |
| Type the name by which you want to refer to this account. For<br>example: "Work" or "Microsoft Mail Server" |   |
| account@1and1help.com                                                                                       |   |
| Other User Information                                                                                      |   |
| Organization:                                                                                               |   |
| Reply E-mail:                                                                                               |   |
|                                                                                                    |   |
|                                                                                                    |   |
|                                                                                                    |   |
|                                                                                                    |   |
|                                                                                                    |   |
|                                                                                                    |   |
|                                                                                                    |   |
|                                                                                                    |   |
|                                                                                                    |   |
|                                                                                                    | 1 |
| OK Cancel                                                                                                   | J |

Select Outgoing Server

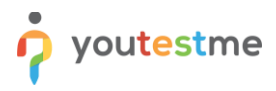

Check the box for My outgoing server (SMTP) requires authentication and ensure that Use same settings as my incoming mail server is selected.

Next, click the Advanced tab at the top of the window.

| Internet E-mail Settings                            |
|-----------------------------------------------------|
| General Outgoing Server Advanced                    |
| ✓ My outgoing server (SMTP) requires authentication |
| Ose same settings as my incoming mail server        |
| C Log on using                                      |
| User Name:                                          |
| Password:                                           |
| Remember password                                   |
| Require Secure Password Authentication (SPA)        |
|                                                     |
|                                                     |
|                                                     |
|                                                     |
|                                                     |
|                                                     |
|                                                     |
|                                                     |
|                                                     |
|                                                     |
|                                                     |
| OK Cancel                                           |
| Cancer                                              |
|                                                     |

**Click Advanced** 

Enter port 993 as the Incoming server (IMAP) port and ensure that SSL is chosen from the following type of encrypted connection drop-down box.

Enter port 587 as the Outgoing server (SMTP) port and choose TLS from the drop-down box next to Use the following type of encrypted connection.

Click the OK button to save your settings.

| Internet Email Settings                                                                         |  |  |  |
|-------------------------------------------------------------------------------------------------|--|--|--|
| General Outgoing Server Advanced                                                                |  |  |  |
| Server Port Numbers                                                                             |  |  |  |
| Incoming server (IMAP): 993 Use Defaults                                                        |  |  |  |
| Use the following type of encrypted connection:                                                 |  |  |  |
| Outgoing server (SMTP): 25                                                                      |  |  |  |
| Use the following type of encrypted connection: Auto                                            |  |  |  |
| Server Timeouts                                                                                 |  |  |  |
| Short 💶 Long 1 minute                                                                           |  |  |  |
| Folders                                                                                         |  |  |  |
| Root folder path:                                                                               |  |  |  |
| Sent Items                                                                                      |  |  |  |
| Do not save copies of sent items                                                                |  |  |  |
| Deleted Items                                                                                   |  |  |  |
| Mark items for deletion but do not move them automatically                                      |  |  |  |
| Items marked for deletion will be permanently deleted when the items in the mailbox are purged. |  |  |  |
| Purge items when switching folders while online                                                 |  |  |  |
|                                                                                                 |  |  |  |
| OK Cancel                                                                                       |  |  |  |

Enter the information and click OK

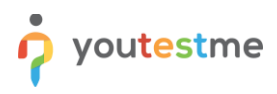

Click the Next button.

| Add New Account                                       |                                   |                                                      |
|-------------------------------------------------------|-----------------------------------|------------------------------------------------------|
| Internet E-mail Settings<br>Each of these settings ar | e required to get your e-mail acc | ount working.                                        |
| User Information                                      |                                   | Test Account Settings                                |
| Your Name:                                            | John Smith                        | After filling out the information on this screen, we |
| E-mail Address:                                       | account@1and1help.com             | below. (Requires network connection)                 |
| Server Information                                    |                                   | Tast Assount Cattions                                |
| Account Type:                                         | IMAP 💌                            | Test Account Settings                                |
| Incoming mail server:                                 | imap.1and1.com                    | Test Account Settings by clicking the Next button    |
| Outgoing mail server (SMTP):                          | smtp.1and1.com                    |                                                      |
| Logon Information                                     | ·,                                |                                                      |
| User Name:                                            | account@1and1help.com             |                                                      |
| Password:                                             | ******                            |                                                      |
| A 💟                                                   | Remember password                 |                                                      |
| Require logon using Secure                            | Password Authentication (SPA)     | More Settings                                        |
|                                                       |                                   | < Back Next > Cancel                                 |

Click Next

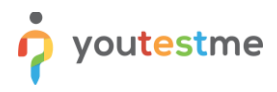

If the test fails, go through the previous steps and double-check all of your settings in Outlook. If the test is successful, click the Close button.

| Add New Accord               | punt                                                                             | X        |
|------------------------------|----------------------------------------------------------------------------------|----------|
| Internet E-ma<br>Each of the | ail Settings<br>ese settings are required to get your e-mail account working.    | ×        |
| User Informat                | ion Test Account Settings                                                        | 、<br>、   |
| Your Name:                   | Test Account Settings                                                            | e        |
| E-mail Address:              | Congratulations! All tests completed successfully. Click Close to continue. Stop | button   |
| Server Inforn                | Close                                                                            |          |
| Account Type:                |                                                                                  |          |
| Incoming mail se             | Tasks Errors                                                                     | t button |
| Outgoing mail se             | Tasks Status                                                                     |          |
| Logon Inform                 | Log onto incoming mail server (IMAP)     Completed     Completed                 |          |
| User Name:                   | Completed                                                                        |          |
| Password:                    |                                                                                  |          |
|                              |                                                                                  |          |
| Require logor                | using Secure Password Authentication (SPA)                                       | Settings |
|                              | <back next=""> (</back>                                                          | Cancel   |

**Click Close** 

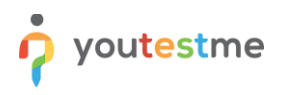

Click the Finish button.

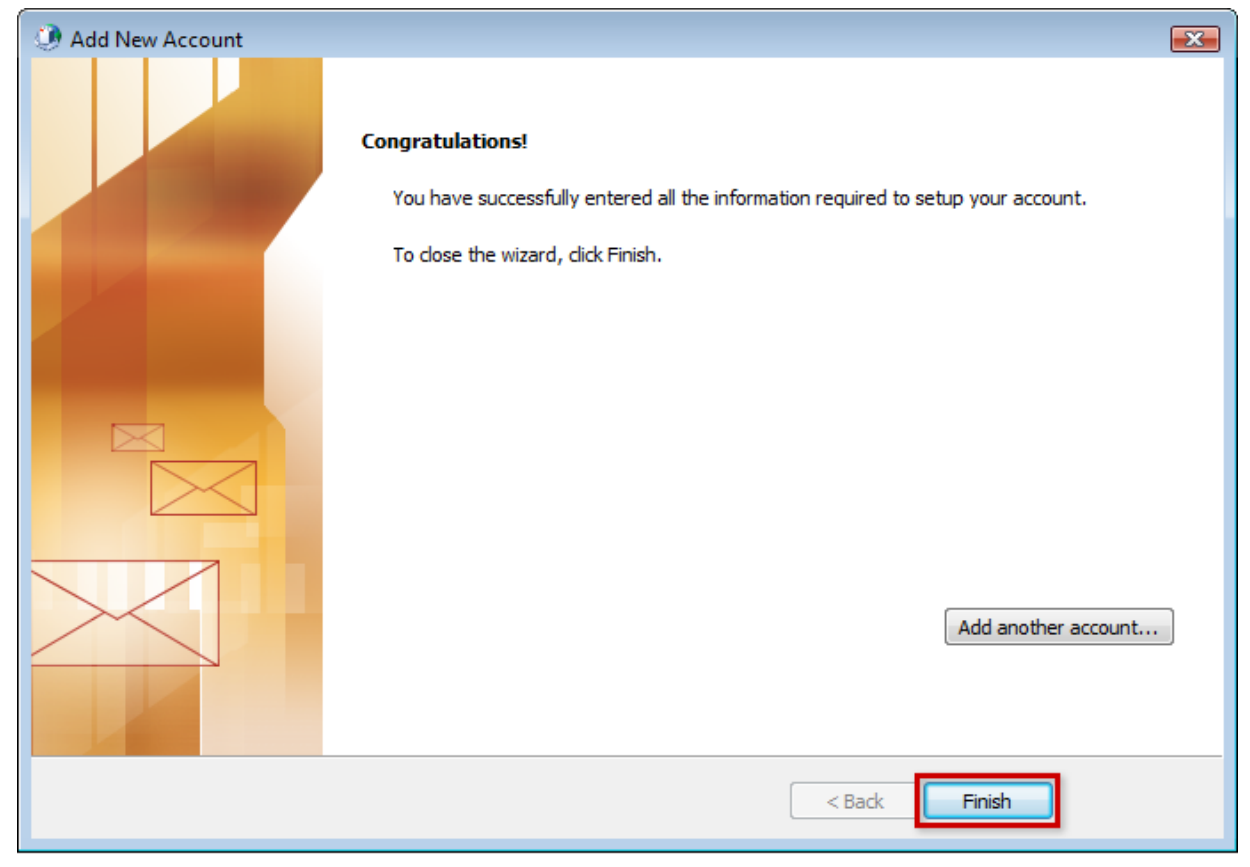

Click Finish

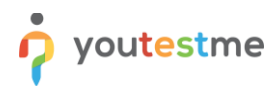

Click the Close button to close the Account Settings window.

| Account Settings                                                      |                                                 |
|-----------------------------------------------------------------------|-------------------------------------------------|
| E-mail Accounts<br>You can add or remove an account. You can select a | an account and change its settings.             |
| E-mail Data Files RSS Feeds SharePoint Lists Intern                   | net Calendars Published Calendars Address Books |
| Name                                                                  |                                                 |
| account@1and1help.com                                                 | IMAP/SMTP (send from this account by default)   |
|                                                                       |                                                 |
| Selected account delivers new messages to the following l             | ocation:                                        |
| account@1and1help.com\Inbox<br>in data file C:\Users\danafer\\Micro   | :<br>osoft\Outlook\account@1and1help.com.pst    |
|                                                                       | Close                                           |

Click Close

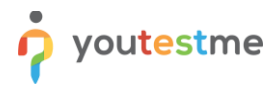

Click the Close button to close the Mail Setup window.

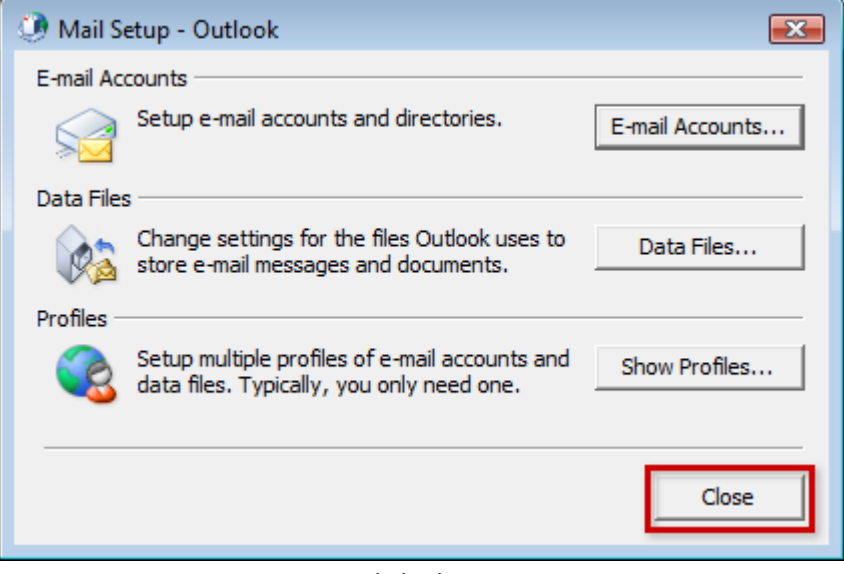

Click Close

You may now launch Outlook from the Start menu and begin writing and checking your mail!

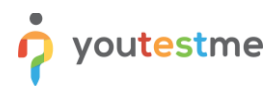

Once you have added the company email, you need to add the company signature to it.

- 1. Go to File/Options...
- 2. Inside the options window, click on the "Mail" tab and then click Signatures...

| Outlook Options      |                                                                              | ?                       | ×    |
|----------------------|------------------------------------------------------------------------------|-------------------------|------|
| General              | Change the settings for messages you create and receive.                     |                         | -    |
| Mail                 |                                                                              |                         |      |
| Calendar Co          | mpose messages                                                               |                         |      |
| People               | Change the editing settings for messages.                                    | Editor Options          |      |
| Tasks                | Compose messages in this format:                                             |                         |      |
| Search -             |                                                                              |                         |      |
| Language             | ABC Always check spelling before sending                                     | and Autocorrect         |      |
| Ease of Access       | Ignore original message text in reply or forward                             |                         |      |
| Advanced             | Create or modify signatures for messages.                                    | Sig <u>n</u> atures     |      |
| Customize Ribbon     |                                                                              |                         |      |
| Quick Access Toolbar | Use stationery to change default fonts and styles, colors, and backgrounds.  | onery and <u>F</u> onts |      |
| Add-ins              |                                                                              |                         |      |
| Trust Center Ou      | utlook panes                                                                 |                         |      |
|                      | Customize how items are marked as read when using the Reading Pane.          | <u>R</u> eading Pane    |      |
| Me                   | essage arrival                                                               |                         |      |
| 5                    | When new messages arrive:                                                    |                         |      |
|                      | Briefly c <u>h</u> ange the mouse pointer                                    |                         |      |
|                      | Show an envelope icon in the taskbar                                         |                         |      |
|                      | ✓ Display a Desktop Alert                                                    |                         |      |
|                      | Enable preview for <u>Rights</u> Protected messages (May impact performance) |                         |      |
| Со                   | onversation Clean Up                                                         |                         |      |
|                      | ×                                                                            |                         | -    |
|                      |                                                                              | OK Cano                 | el . |

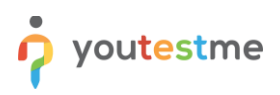

| Signatures and Stationery                                                                                                    | ?        | ×      |  |  |  |  |
|----------------------------------------------------------------------------------------------------|----------|--------|--|--|--|--|
| E-mail Signature Personal Stationery                                                                                                    |          |        |  |  |  |  |
| Sele <u>c</u> t signature to edit Choose default signature                                                                                                    |          |        |  |  |  |  |
| YTM E-mail account: milan.roncevic@youtestme.co                                                                                                    | n        | $\sim$ |  |  |  |  |
| New <u>m</u> essages: YTM                                                                                                    |          | $\sim$ |  |  |  |  |
| Replies/ <u>f</u> orwards: YTM                                                                                                    |          | $\sim$ |  |  |  |  |
| Delete New Save Rename                                                                                                    |          |        |  |  |  |  |
| Edi <u>t</u> signature                                                                                                    |          |        |  |  |  |  |
| Tahoma $\checkmark$ 7.5 $\checkmark$ B       I       I | <b>A</b> |        |  |  |  |  |
|                                                                                                    |          | ^      |  |  |  |  |
| Milan Roncevic   Marketing and Sales Manager   YouTestMe                                                                                                    |          |        |  |  |  |  |
| Phone: +1 647 5586 199                                                                                                    |          |        |  |  |  |  |
| voutestme                                                                                                    |          |        |  |  |  |  |
|                                                                                                    |          |        |  |  |  |  |
|                                                                                                    |          |        |  |  |  |  |
|                                                                                                    |          | ~      |  |  |  |  |
|                                                                                                    |          |        |  |  |  |  |
| ОК                                                                                                    | Ca       | ncel   |  |  |  |  |

- 3. Click on New and define the name of your company signature
- 4. In the Edit signature box, copy YouTestMe or Malloc Inc official email signatures

John Doe | Job Title | YouTestMe john.doe@youtestme.com Phone:+1 647 5586 199 https://www.youtestme.com/

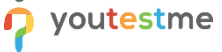

John Doe | Job Title | Malloc Inc. john.doe@mallocinc.com Phone:+1 647 5586 199 www.mallocinc.com

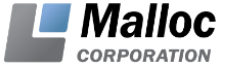

## 17 SetingUp AutoArchive in Outlook

The necessary instructions on how to set up auto archiving can be seen in this video: <a href="https://owncloud.youtestme.com/owncloud/s/6xgEERIMH9po3Cg">https://owncloud.youtestme.com/owncloud/s/6xgEERIMH9po3Cg</a>

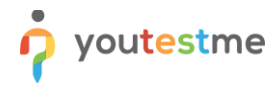

## **18 Troubleshooting**

#### 18.1 Outlook won't connect to my YouTestMe email account

If the settings in the steps above didn't help you connect Outlook to your YouTestMe email account, try with the settings in the table below.

First, try to set up Outlook using IMAP.

| #  | Setting                                                           | ΙΜΑΡ           | POP3                  |
|----|-------------------------------------------------------------------|----------------|-----------------------|
| 1. | Incoming Server                                                   | imap.ionos.com | pop.1and1.co.uk       |
| 2. | Port with SSL enabled                                             | 993            | 995                   |
| 3. | Outgoing Server (SMTP)                                            | smtp.ionos.com | auth.smtp.1and1.co.uk |
| 4. | Outgoing port with TLS enabled                                    | 587            | 587                   |
| 5. | Outgoing server requires authentication (user name and password)? | Yes            | Yes                   |

#### **18.2 Outlook stopped receiving new emails**

Sometimes Outlook stops receiving new emails even though there are no errors in send/receive. If this occurs, go to Task Manager and in Processes tab end Outlook.exe process. When this process is gone, start the Outlook again and it should start receiving emails again.